## bugku-隐写2

| 原创                                                                       |
|--------------------------------------------------------------------------|
| <u>zinc@</u> 于 2021-06-23 20:52:57 发布 57 余 收藏                            |
| 分类专栏: web                                                                |
| 版权声明:本文为博主原创文章,遵循 <u>CC 4.0 BY-SA</u> 版权协议,转载请附上原文出处链接和本声明。              |
| 本文链接: <u>https://blog.csdn.net/m0_51444124/article/details/118162172</u> |
| 版权                                                                       |
| web 专栏收录该内容                                                              |
| 44 体 去 4 0 江闷                                                            |

11 篇文章 0 订阅

订阅专栏

| 隐写2 MISC 已解决   | 分数: 15 | 金币: 1 |
|----------------|--------|-------|
| 题目作者: harry    |        |       |
| 一 血: 好难的弗兰格    |        |       |
| 一血奖励:1金币       |        |       |
| 解 决: 1267      |        |       |
| 提 示:           |        |       |
| 描 述: f1@g{xxx} |        |       |
| 其 他: ▲下载       |        |       |
| 请输入flag        |        | 提交    |
|                |        |       |

emm还是要先看描述的 我就没看,导致之后我找flag直接就找的flag,还好我眼jian看到了,不然就惨了。 行吧,下载一下附件(金币-2)

一个jpg文件

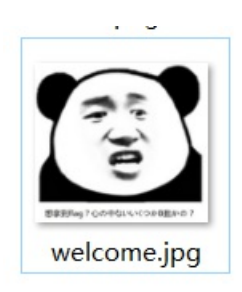

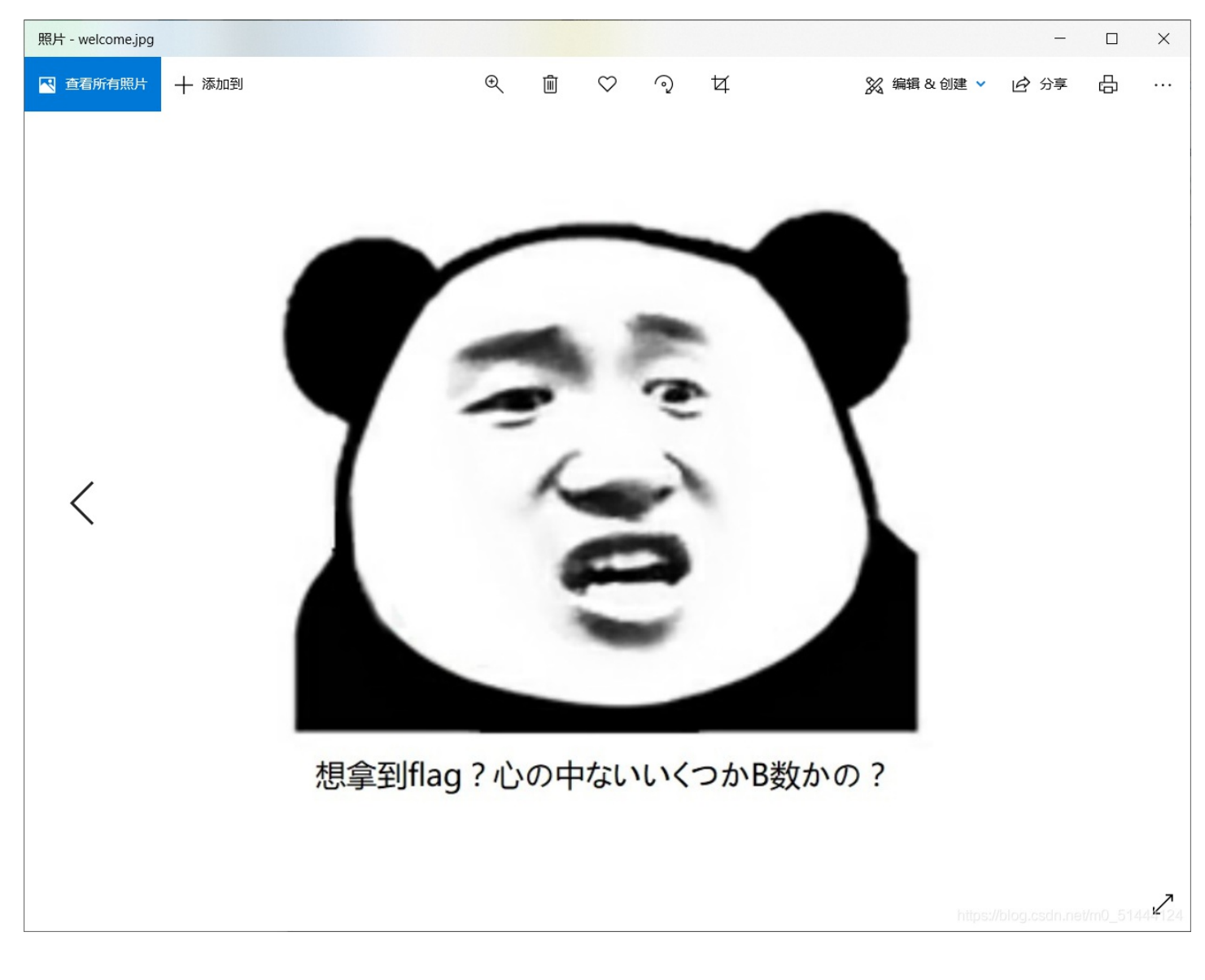

## 好嚣张!

记事本打开(文件信息随手看一下,免得漏掉什么),找flag,发现

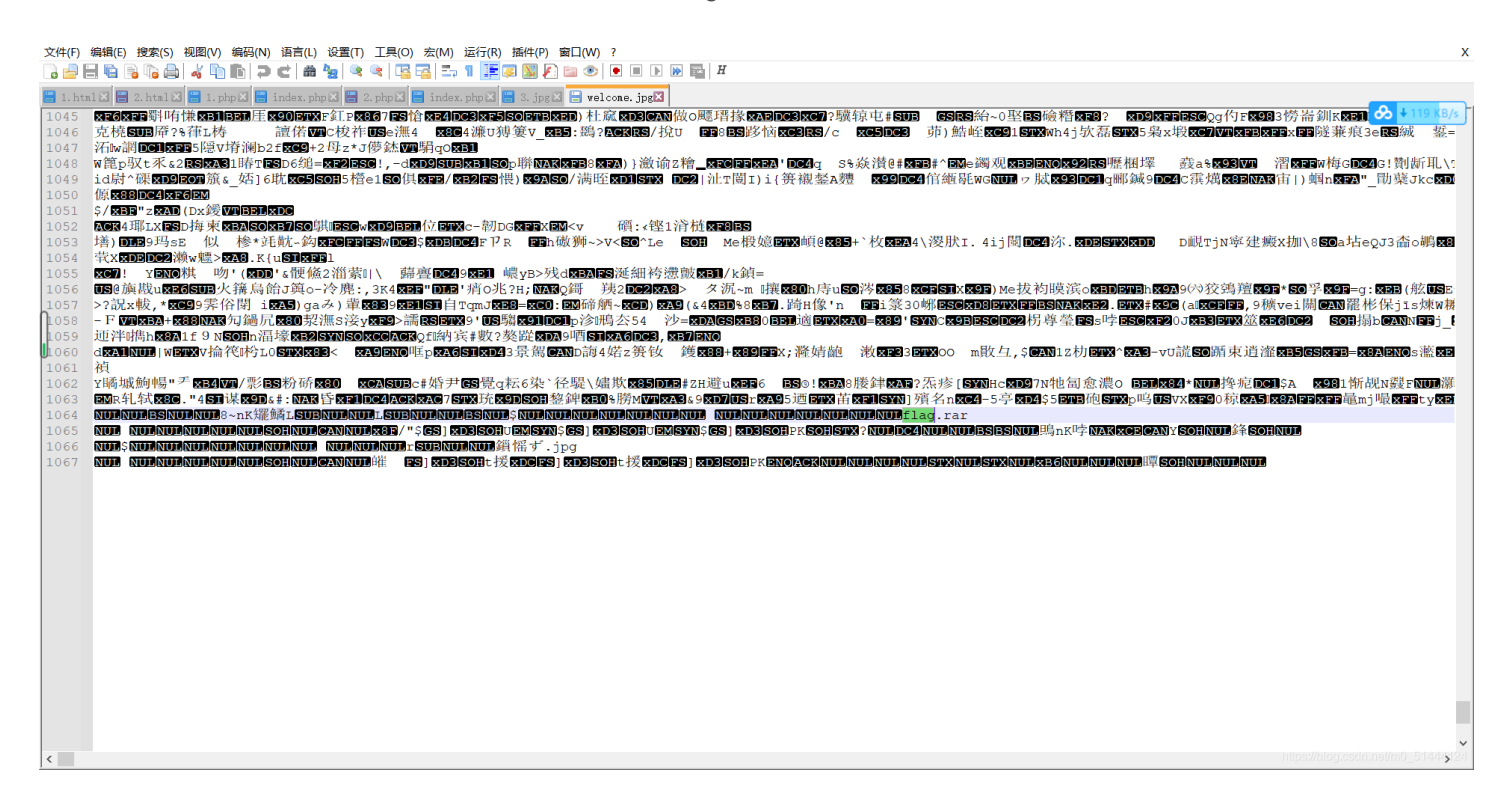

| welcome.zip (评估版本)                                                                                                    |                                                                                                    | _                    |          | ×     |
|----------------------------------------------------------------------------------------------------|----------------------------------------------------------------------------------------------------|----------------------|----------|-------|
| 文件(E) 命令(C) 工具(S) 收藏夹(Q) 选项(N) 帮助(H)                                                                                                    |                                                                                                    |                      |          |       |
| Image: Spin and spin and spin and | 1         1         1         1         1         1         1         1         1         1         1         1         1         1         1         1         1         1         1         1         1         1         1         1         1         1         1         1         1         1         1         1         1         1         1         1         1         1         1         1         1         1         1         1         1         1         1         1         1         1         1         1         1         1         1         1         1         1         1         1         1         1         1         1         1         1         1         1         1         1         1         1         1         1         1         1         1         1         1         1         1         1         1         1         1         1         1         1         1         1         1         1         1         1         1         1         1         1         1         1         1         1         1 <th1< th=""> <th1< th=""> <th1< th=""> <th1< th=""></th1<></th1<></th1<></th1<> |                      |          |       |
| 名称                                                                                                    | 修改时间 CRC32                                                                                                    |                      |          |       |
| 工具         文件夹                                                                                                    |                                                                                                    |                      |          |       |
| 11 flag.rar 6,732 6,732 WinRAR 压缩文件                                                                                                    | 2017/11/14 1 4EF746B3                                                                                                    |                      |          |       |
| ■ 提示.jpg 92,388 88,344 JPG 文件                                                                                                    | 2017/11/14 1 CE155C86                                                                                                    |                      |          |       |
|                                                                                                    |                                                                                                    |                      |          |       |
|                                                                                                    | 总计 2 文件, 99,120 字节                                                                                                    | https://blog.csdn.ne | t/m0_514 | 44124 |

yi~显然是要密码的zip

| 照片 - 提示.jpg |       |                                                                           |                                                            |                                                       |                        |                                                                         |             | -    |   | ×     |
|-------------|-------|---------------------------------------------------------------------------|------------------------------------------------------------|-------------------------------------------------------|------------------------|-------------------------------------------------------------------------|-------------|------|---|-------|
| ▶ 查看所有照片    | 十 添加到 | G                                                                         | Ð 🗐                                                        | $\heartsuit$                                          | ୍                      | 4                                                                       | 💥 编辑 & 创建 🗸 | ☞ 分享 | Ð | ;     |
|             |       | 告诉你们一个<br>查查土督雅女女兰英员中特<br>理理地教典神神斯格。他与王<br>、具查:拉雅特传上一后<br>Hint:<br>其实斗地主援 | 砂砂 克至振兴 以的是色爱好好不容。王高了姚子她人一的导玩玩自己无西,命物个箭致的的皇子。 医自上罗是名 ,清手了。 | 码码 王的马希的 是秀,他人们一个一个一个一个一个一个一个一个一个一个一个一个一个一个一个一个一个一个一个 | 为大明子。 话 王的海瑟 百令 的 桌小子之 | 欧与中欧大部分<br>全国人民信仰基<br>时女战神也是智慧<br>骑士团中的一<br>伙儿,由于传说<br>诗箭支。兰斯洛<br>间的战争。 |             |      |   |       |
|             |       |                                                                           |                                                            |                                                       |                        |                                                                         |             |      |   | 14 24 |

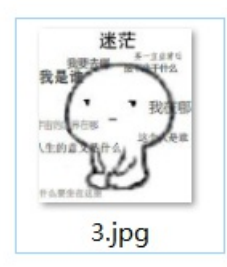

| 照片 - 3.jpg    |    |                                    |                    |                           |   |              | -             |          | ×  |
|---------------|----|------------------------------------|--------------------|---------------------------|---|--------------|---------------|----------|----|
| ▲ 查看所有照片 十 添加 | 1到 | ® Î                                | $\heartsuit$       | ୢ                         | 4 | XX 编辑 & 创建 ∨ |               | <b>Ф</b> |    |
| <             |    | 我<br>我是谁<br>戶面的师师<br>人生的意<br>件么要生药 | 迷茫<br>要去 文<br>在第 一 | <br>由于11公<br>我在哪<br>次全人是谁 |   |              |               | >        |    |
|               |    |                                    |                    |                           |   | https://     | blog.csdn.net | /m0_5144 | 24 |

它长这个样子,各种方法依次试呗,最后用010editor打开的时候搜flag没搜出来,然后我随手往下翻了翻找到了flag结果开头对应的是提示上的那个f1@g,所以要看提示呀

| TAUUTI. | 10 | 00 | DE | 19 | UZ | 12         | 19 | 00 | עט | гэ | 26 | 1  | 09 | го | EV | го | vj <sup>*</sup> 4to/quøiø   |
|---------|----|----|----|----|----|------------|----|----|----|----|----|----|----|----|----|----|-----------------------------|
| 1A10h:  | D6 | 32 | 7B | 25 | E4 | F1         | 53 | 17 | 8C | 80 | 50 | 37 | D7 | 1D | BF | 9C | Ö2{%äñS.Œ€P7×.¿œ            |
| 1A20h:  | A0 | 2E | B0 | 29 | AC | A6         | B1 | AD | 38 | 00 | A3 | 62 | CF | 8C | 69 | 6D | .°)¬¦±-8.£bÏŒim             |
| 1A30h:  | CB | 15 | 9F | 6F | 6C | <b>A</b> 0 | 86 | 25 | 6E | 12 | 70 | EB | BC | 69 | 6B | 41 | Ë.Ÿol †%n.pë¼ikA            |
| 1A40h:  | 23 | E4 | 67 | D4 | FF | D9         | 20 | 20 | 20 | 20 | 66 | 31 | 40 | 67 | 7B | 65 | #ägÔÿÙ <mark>f1@g</mark> {e |
| 1A50h:  | 54 | 42 | 31 | 49 | 45 | 46         | 79 | 5A | 53 | 42 | 68 | 49 | 47 | 68 | 41 | 59 | TB1IEFyZSBhIGhAY            |
| 1A60h:  | 32 | 74 | 6C | 63 | 69 | 45         | 3D | 7D | 20 | 20 | 20 | 20 | 20 | 0D | 0A | 20 | 2tlciE=}                    |
| 1A70h:  | 1A |    |    |    |    |            |    |    |    |    |    |    |    |    |    |    |                             |
|         |    |    |    |    |    |            |    |    |    |    |    |    |    |    |    |    |                             |
|         |    |    |    |    |    |            |    |    |    |    |    |    |    |    |    |    |                             |

| Fin  | d Doculto    |                     |                          |            |
|------|--------------|---------------------|--------------------------|------------|
| FING | a Results    |                     |                          |            |
|      | Address      | Value               |                          |            |
|      | Found 1 occu | irrences of 'f1@g'. |                          |            |
|      | 1A4Ah        | f1@g                | https://blog.csdn.net/ml | 0_51444124 |

当然到这里不算是结束了,提交多次发现错误,然后看一下flag,里面出现了=,不多想base64解码一下 Base64编码/解码

| 粘贴文本        | 选择文件 (.txt) | 执行结果        |                   |           |  |
|-------------|-------------|-------------|-------------------|-----------|--|
| y0u Are a h | n@cker!     |             |                   |           |  |
|             |             |             |                   |           |  |
|             |             |             |                   |           |  |
|             |             |             |                   |           |  |
|             |             |             |                   |           |  |
| ● 下载3       | 资源文件(.txt)  | 复制结果 <==为了代 | <b>:码的完整性,请点击</b> | 复制按钮复制代码。 |  |

然后提交,然后get!